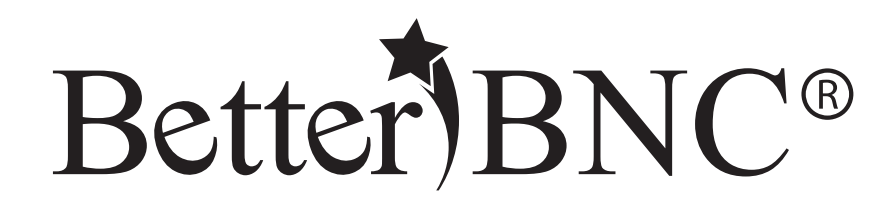

## My Scrapbooks Guide

BetterBNC®- Version 5.5 - January 29, 2016

Features are subject to change. Screen shots may appear different on your computer.

For technical assistance, training, and support, admins are invited to contact us 24/7 at www.betterbncsupport.com. Click on "Start Trouble Ticket." Or, call 360-427-6300 8a.m. – 5p.m. PST Monday through Friday.

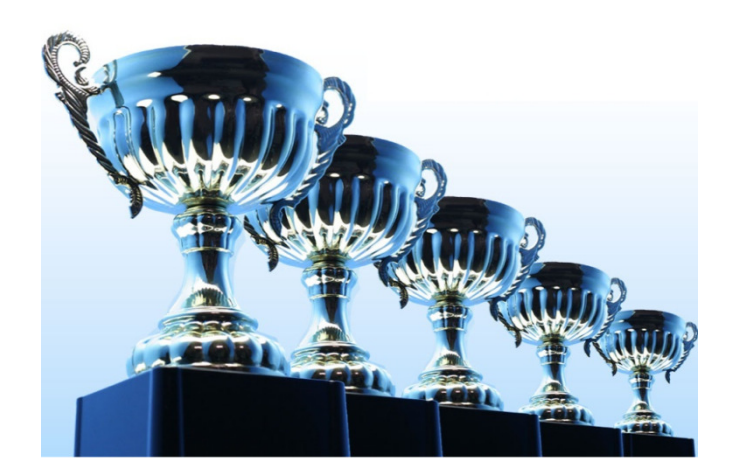

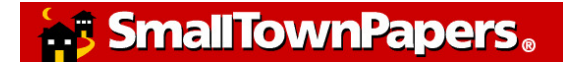

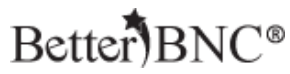

## My Scrapbooks Guide

BetterBNC® was designed to be simple, quick and easy to use on your first visit. If you prefer detailed, step-by-step instructions, this document is for you!

This guide will show you how to create and manage Scrapbooks on BetterBNC.com

The Scrapbook feature lets you save files and URLs within your Open Call® account and allows you to have quick access to them while you are submitting entries as an Open Call® Contestant, Contestant Manager, or Authorized Entrant.

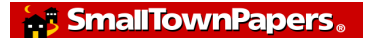

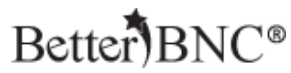

## How to create and manage your scrapbooks

To begin using the Scrapbook Feature on BetterBNC®, first create an Open Call® account. Please see the "Open Call® Contestant User Guide" for instructions on how to create your Open Call® account.

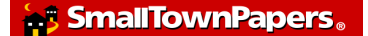

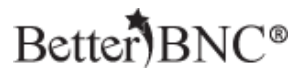

## Step 1: Navigate to your Scrapbooks

Navigate to the Open Call® Contestant button oat the top of the page then click "My Scrapbooks" in the menu that appears

| Home Contest In                                                         | fo Open Call Contestant Fi | ind Contests                          |
|-------------------------------------------------------------------------|----------------------------|---------------------------------------|
|                                                                         | Manage Entries             |                                       |
| W                                                                       | elo <sup>My Account</sup>  |                                       |
| 2                                                                       | My Credentials             |                                       |
| You are managing content for 2014 BetterBNC Demo Contest                | My Contests                |                                       |
| Admin notes to Open Call Contestant Admin notes to Open Call Contestant | My Scrapbooks              |                                       |
| Submit Entry                                                            | My Web Pages               | You have a total of <b>0</b> entries. |
|                                                                         | Logout                     | Calculate Entry Fee                   |
| You don't yet have any entries. Why not submit one now?                 |                            |                                       |
|                                                                         |                            |                                       |
|                                                                         |                            |                                       |

Click on "Create and manage scrapbooks" to create and name up to ten scrapbooks

|                 |                                      |                               | Create and save entries | to your scrapbooks | Create and manage scrapbooks |   |
|-----------------|--------------------------------------|-------------------------------|-------------------------|--------------------|------------------------------|---|
|                 |                                      |                               |                         |                    | All                          | • |
| Page 0 of 1, sh | owing 0 records out of 0 total, star | ting on record 0, ending on 0 |                         |                    |                              |   |
|                 | <b>c</b> . <b>m</b> .                | <b>51 (11)</b>                |                         |                    |                              |   |
| litte           | Category/Notes                       | Files/URLS                    |                         | Created            | Actions                      |   |
|                 |                                      |                               |                         |                    |                              |   |

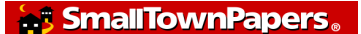

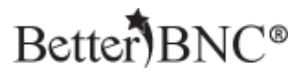

Enter the names of your Scrapbooks, then click "Submit"

| Create and Manage Your Scrapbooks |               |  |  |  |
|-----------------------------------|---------------|--|--|--|
| Scrapbook 1                       | My Scrapbook1 |  |  |  |
| Scrapbook 2                       |               |  |  |  |
| Scrapbook 3                       |               |  |  |  |
| Scrapbook 4                       |               |  |  |  |
| Scrapbook 5                       |               |  |  |  |
| Scrapbook 6                       |               |  |  |  |
| Scrapbook 7                       |               |  |  |  |
| Scrapbook 8                       |               |  |  |  |
| Scrapbook 9                       |               |  |  |  |
| Scrapbook 10                      |               |  |  |  |
|                                   | Submit        |  |  |  |

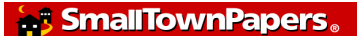

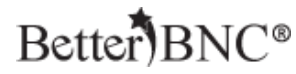

Use the drop down menu to select which scrapbook you would like to view

|                  |                                               |                                | Create and save entrie | is to your scrapbooks Create an | nd manage scrapbooks<br>All                                                 |
|------------------|-----------------------------------------------|--------------------------------|------------------------|---------------------------------|-----------------------------------------------------------------------------|
| Page 0 of 1, sho | wing 0 records out of 0 total, sta<br>next >> | rting on record 0, ending on 0 |                        | AL<br>Wor<br>Wor<br>Wor         | k for The Sentinel Times<br>k for The Tribune<br>k for the Business Journal |
| Title            | Category/Notes                                | Files/URLs                     | Contests Entered       | Created                         | Actions                                                                     |
|                  |                                               |                                |                        |                                 |                                                                             |
|                  |                                               |                                |                        |                                 |                                                                             |
|                  |                                               |                                |                        |                                 |                                                                             |

Click "Create and save entries to your scrapbooks" to upload files and URLs which you can access for future entries

|                 |                                     |                                 | Create and save entries | to your scrapbooks | and manage scrapbooks |
|-----------------|-------------------------------------|---------------------------------|-------------------------|--------------------|-----------------------|
|                 |                                     |                                 |                         | -                  | -All                  |
| Page 0 of 1, st | nowing 0 records out of 0 total, st | arting on record 0, ending on 0 |                         |                    |                       |
| Title           | Category/Notes                      | Files/URLs                      | Contests Entered        | Created            | Actions               |
|                 |                                     |                                 |                         |                    |                       |
|                 |                                     |                                 |                         |                    |                       |
|                 |                                     |                                 |                         |                    |                       |

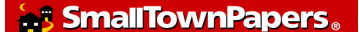

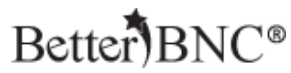

Select the Scrapbook you would like to save this entry in, enter a headline, notes, add attachments and ULRs, then click "Submit"

| Scrapbook                                                         | Select a scranbook from drondown list                                             |
|-------------------------------------------------------------------|-----------------------------------------------------------------------------------|
|                                                                   |                                                                                   |
| Headline or Title of Entry (exactly as it appears<br>on the page) |                                                                                   |
| Note about this work (500 character limit)                        |                                                                                   |
|                                                                   |                                                                                   |
|                                                                   |                                                                                   |
|                                                                   |                                                                                   |
|                                                                   |                                                                                   |
| Upload Attachment Need Help?                                      | Browse No file selected.                                                          |
|                                                                   | Attach More                                                                       |
|                                                                   | ( You can attach up to 5 files and 5 urls to each scrapbook entry. Allowable file |
|                                                                   | types are pdf, txt, doc, jpg, gif, png. )                                         |
|                                                                   |                                                                                   |
| Website URL(s)                                                    |                                                                                   |
|                                                                   |                                                                                   |
|                                                                   |                                                                                   |
|                                                                   |                                                                                   |
|                                                                   |                                                                                   |
|                                                                   |                                                                                   |
|                                                                   |                                                                                   |
|                                                                   |                                                                                   |
|                                                                   | Submit Terms of service                                                           |
|                                                                   |                                                                                   |

You can access the files and URLs that you saved in your scrapbooks from the Submit Entry page. Scrapbooks are available to all contestant types.

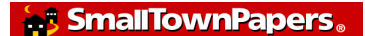

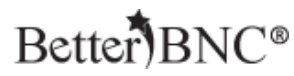

On the "Submit Entry" page, click "Browse my Scrapbooks"

| Upload Attachments & Links Need Help?                                                                              |                                                              |
|----------------------------------------------------------------------------------------------------|--------------------------------------------------------------|
| Get File(s) to Attach to this Entry<br>The number of file attachments allowed is determined by your contest rules. | Publish large PDF files.<br>Third party vendors offers vary. |
| Browse No file selected.                                                                                           | RealView<br>Issuu                                            |
| Browse & Attach More Files                                                                                         | Yudu<br>What's this?                                         |
| Browse my Scrapbooks<br>Upload files and URL/Links from scrapbooks.More info                                       | WINDLO UND:                                                  |
| Get Links to Attach to this Entry The number of URL/Link attachments allowed is determined by your contest rules.  |                                                              |
| Paste URL/Link here Paste URL/Link here Paste URL/Link here                                                        | re                                                           |
| Paste URL/Link here Paste URL/Link here                                                                            |                                                              |

Select the scrapbooks and entry that contain the files and URLs that you would like to upload.

Select the files and URLs you would like to upload, then click "Submit"

| Select a scrapbook from list       | Work for The Sentinel Times | • |
|------------------------------------|-----------------------------|---|
| Select an entry from list          | July Edition                | • |
| Select the files and urls that you | want to add to this entry   |   |
| www.google.com                     |                             |   |
| www.smalltownpapers.com            |                             |   |
| Submit                             |                             |   |
|                                    |                             |   |

SmallTownPapers.

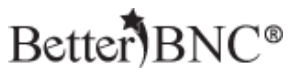

When you click "Submit" the files and URLs will automatically be added to your entry.

When you make a contest entry from your scrapbooks, the system will add the contest name in the "Contests Entered" column of the "My Scrapbooks" page.

|                     |                                                                                                    | Create and save entr | ies to your scrapbooks                                                   | Create and manage      | scrapbooks |
|---------------------|----------------------------------------------------------------------------------------------------|----------------------|--------------------------------------------------------------------------|------------------------|------------|
|                     |                                                                                                    |                      |                                                                          | All                    |            |
| age 1 of 1, showing | 7 records out of 7 total, starting on record 1, ending on 7                                                          |                      |                                                                          |                        |            |
|                     |                                                                                                    |                      |                                                                          |                        |            |
| Title               | Category/Notes                                                                                                    | Files/URLs           | Contests Entered                                                         | Created                | Actions    |
| Nature              | Accident involving a dump truck and tractor trailer. This piece was published on Oct 12, 2012 in the Sentinel Times. | D D D O              | 2011-15 BetterBNC<br>Demo Contest<br>2015 Media Awards<br>(Demo Contest) | 2013-09-26<br>12:55:52 | Edit D     |
| Test Headlines1     | Note for the work will come here.                                                                                    | Ø                    | 2015 Media Awards<br>(Demo Contest)                                      | 2014-05-22<br>06:45:42 | Edit D     |
|                     | Test setse                                                                                                    |                      | 201/ Patter RNC Dama                                                     | 201/ 11 21             | Edit D     |

For technical assistance, training, and support, admins are invited to contact us 24/7 at <u>www.betterbncsupport.com</u>. Click on "Start Trouble Ticket." Or, call 360-427-6300 8a.m. – 5p.m. PST Monday through Friday.

**SmallTownPapers**